## สรุปขั้นตอนการจองคิวทำหนังสือเดินทาง ของสถานเอกอัครราชทูต ณ กรุงโซล

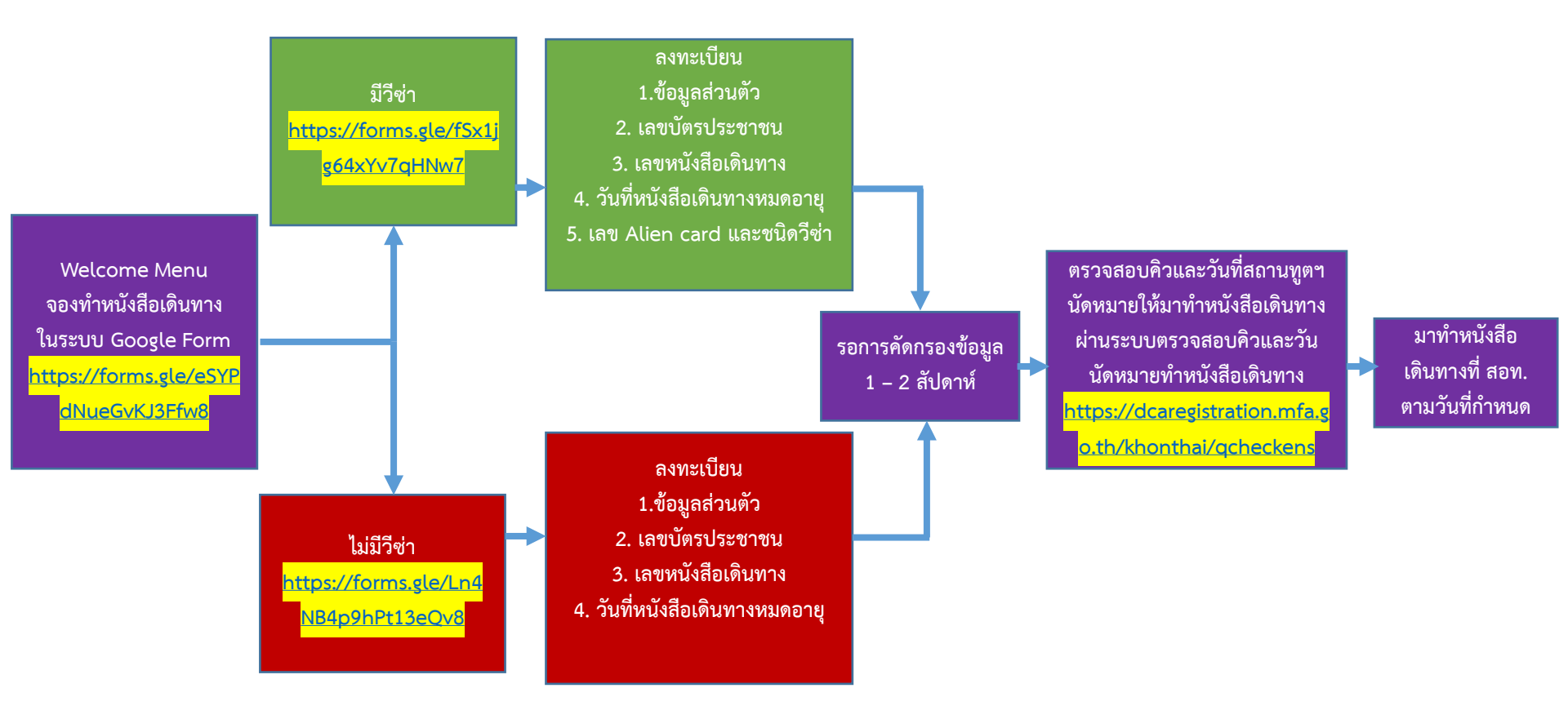

ขั้นตอนการจองคิวทำหนังสือเดินทางของสถานเอกอัครราชทูต ณ กรุงโซล

## 1. ลงทะเบียนในระบบ Google form

1) ลงทะเบียน "การจองคิวทำหนังสือเดินทาง (ไม่สามารถจองทางอีเมลได้)"

ที่ <u>https://forms.gle/eSYPdNueGvKJ3Ffw8</u>

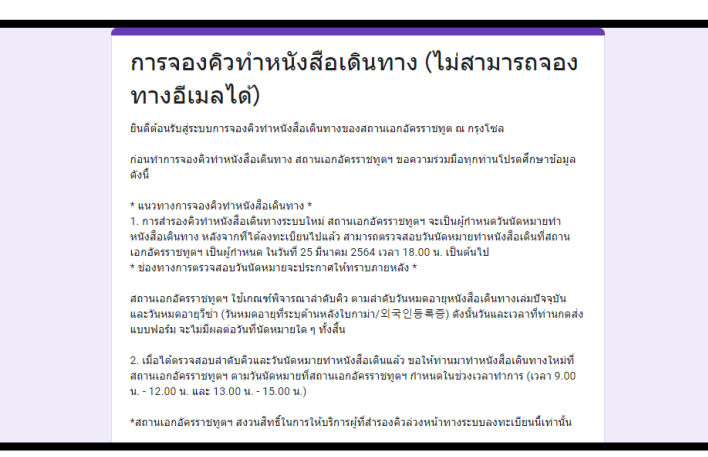

เข้าระบบการจองคิว โดยกรอกข้อมูลในแบบฟอร์ม ดังนี้

(สำหรับผู้มีสัญชาติไทยที่ต้องการทำหนังสือเดินทางเล่มใหม่ทุกท่าน ทั้งผู้ที่มีวีซ่าทุกประเภท และผู้ที่ไม่มีวีซ่า)

แบบฟอร์มจองคิวทำหนังสือเดินทาง สำหรับผู้ที่ไม่มีวีซ่า

- กดที่ => <u>https://forms.gle/Ln4NB4p9hPt13eQv8</u>
- แบบฟอร์มจองคิวทำหนังสือเดินทาง <mark>สำหรับผู้ที่มีวีซ่า</mark>
- กดที่ => <u>https://forms.gle/fSx1jg64xYv7qHNw7</u>

 กรณีผู้ประสงค์ทำหนังสือเดินทางอายุต่ำกว่า 20 ปีที่มีวีซ่าพำนักระยะยาว / ถือสัญชาติเกาหลีหรือสัญชาติอื่น ๆ ติดต่อที่ <u>rteseoul.pp@gmail.com</u> พร้อมแจ้งรายละเอียด

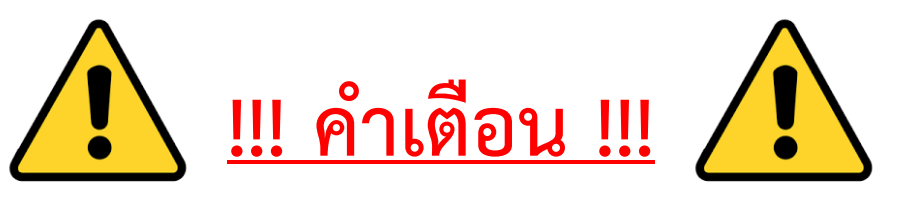

- ข้อมูลที่กรอกในระบบ Google form ต้องเป็นจริงและล่าสุด รวมทั้ง ต้องเลือกลงทะเบียนให้ถูกประเภทด้วย (มีวีซ่า หรือ ไม่มีวีซ่า) หากข้อมูลเป็นเท็จ สถานเอกอัครราชทูตฯ จะปฏิเสธการยื่นเรื่องทำหนังสือเดินทาง
- 2. หมายเลขบัตรประชาชน และหมายเลขหนังสือเดินทาง เป็นข้อมูลสำคัญในการตรวจสอบลำดับคิว
- ผู้ที่ประสงค์สำรองลำดับคิวต้องกรอกหมายเลขบัตรประชาชนให้ครบ 13 หลัก ใน Google form โดยไม่เว้นวรรค หากไม่มีบัตรประชาชนและ/หรือจำหมายเลขบัตรประชาชนไม่ได้ ควรทำบัตรประชาชนใหม่ที่ สถานเอกอัครราชทูตฯ ก่อนลงทะเบียน โดยไม่ต้องจองคิวล่วงหน้า ข้อมูลที่ <u>https://bit.ly/3bVqmzh</u>
- กรณีไม่มีหนังสือเดินทาง และ/หรือจำหมายเลขหนังสือเดินทางไม่ได้ สามารถกรอกใน Google form เป็น AA0000000 (ตัวอักษร "A" 2 ตัว และเลขศูนย์ 7 ตัว)
- หากข้อมูลหมายเลขบัตรประชาชน และหมายเลขหนังสือเดินทางไม่ถูกต้อง เช่น บัตรประชาชนไม่ครบ 13 หลัก ท่านจะไม่สามารถตรวจสอบลำดับคิวได้
- กรณีที่กรอกข้อมูลในระบบไม่ถูกต้อง ท่านจะไม่สามารถแก้ไขในระบบ Google form ได้ ในการนี้ ขอให้ท่าน ลงทะเบียนในระบบ Google form ใหม่

 หลังจากที่ลงทะเบียนในระบบ Google form เสร็จแล้ว สถานเอกอัครราชทูตฯ จะบริหารและคัดกรองข้อมูลเข้า ระบบตรวจสอบคิว ขอให้ท่านตรวจสอบในระบบอีกครั้ง ภายหลังจากวันที่ท่านลงทะเบียนไปแล้ว 1 – 2 สัปดาห์ และ หากยังไม่พบข้อมูล ขอให้ท่านลงทะเบียนใหม่ (ในระหว่างนี้ ไม่ควรลงทะเบียนซ้ำ เพราะจะทำให้ลำดับคิวของท่าน ล่าช้าลง)

4. การลงทะเบียนซ้ำจะถือว่า ท่านประสงค์จะเลื่อนวันทำหนังสือเดินทางและทำให้ลำดับคิวของท่านล่าช้าลงโดย อัตโนมัติ

# 2. วิธีการตรวจสอบลำดับคิว

2.1 หลังจากลงทะเบียนในระบบ Google form ที่ <u>https://forms.gle/eSYPdNueGvKJ3Ffw8</u> แล้ว ท่านสามารถตรวจสอบลำดับคิวของท่านด้วยตัวเองในระบบตรวจสอบลำดับคิวการจองคิวทำหนังสือเดินทาง (5 ปี, 10 ปี) ของสถานเอกอัครราชทูต ณ กรุงโซล ภายหลังวันที่ท่านลงทะเบียนไปแล้ว 1 – 2 สัปดาห์ ที่ <u>https://dcaregistration.mfa.go.th/khonthai/qcheckens</u>

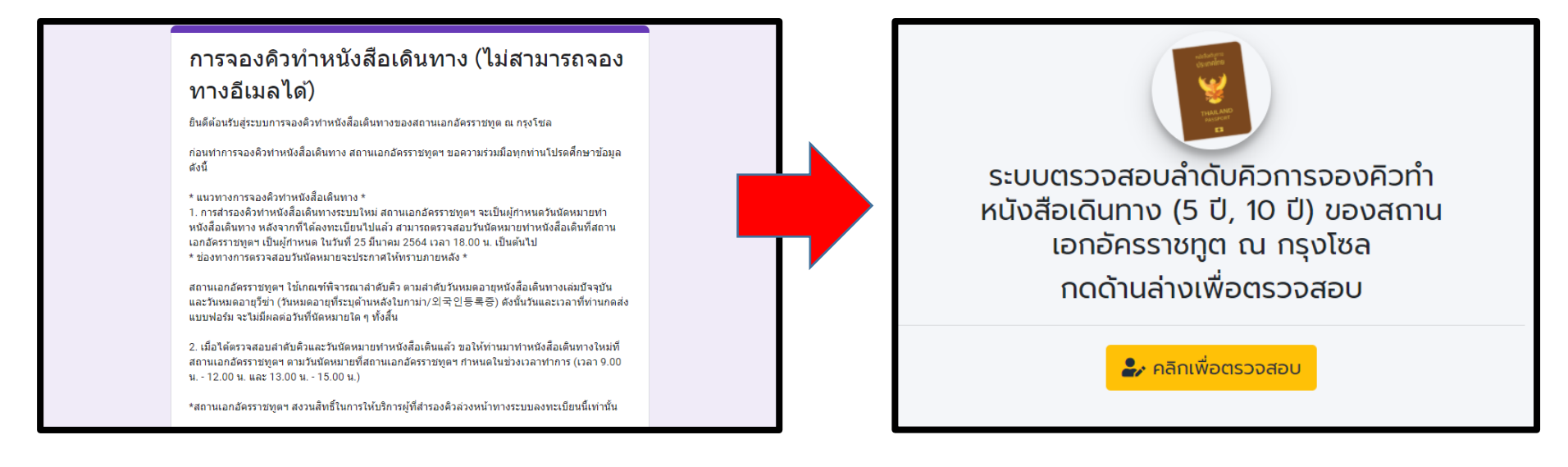

2.2 เมื่อเข้าเว็บไซต์ที่ <u>https://dcaregistration.mfa.go.th/khonthai/qcheckens</u> แล้ว กดที่ "คลิกเพื่อตรวจสอบ" เพื่อเริ่มการตรวจสอบลำดับคิว

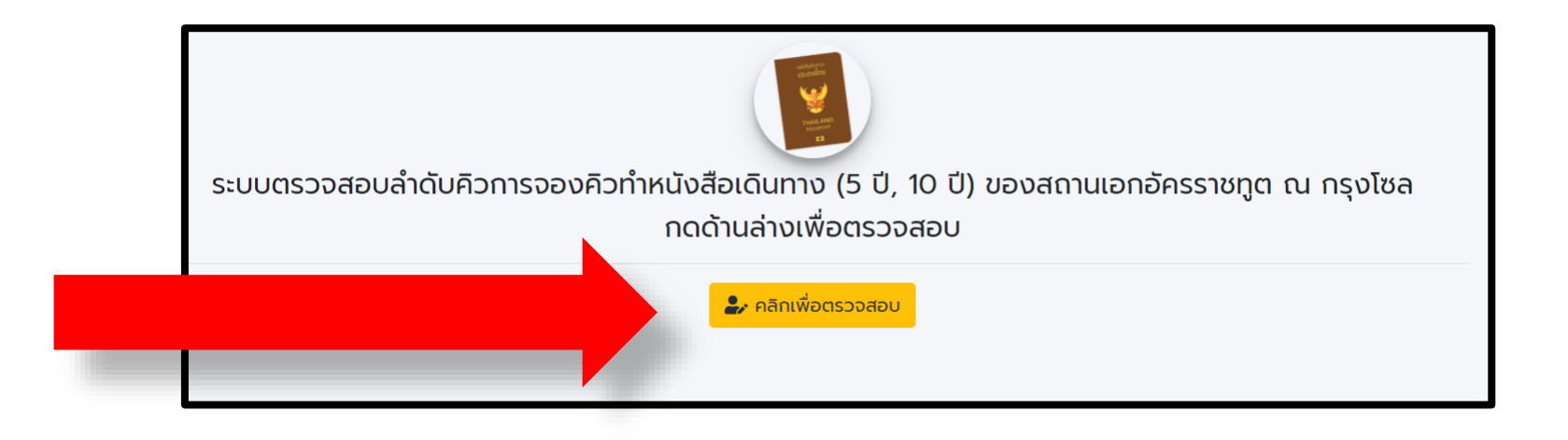

2.3 กรอกหมายเลขบัตรประชาชน และหมายเลขหนังสือเดินทาง และกดตรวจสอบ

# <u>ตัวอย่าง</u>

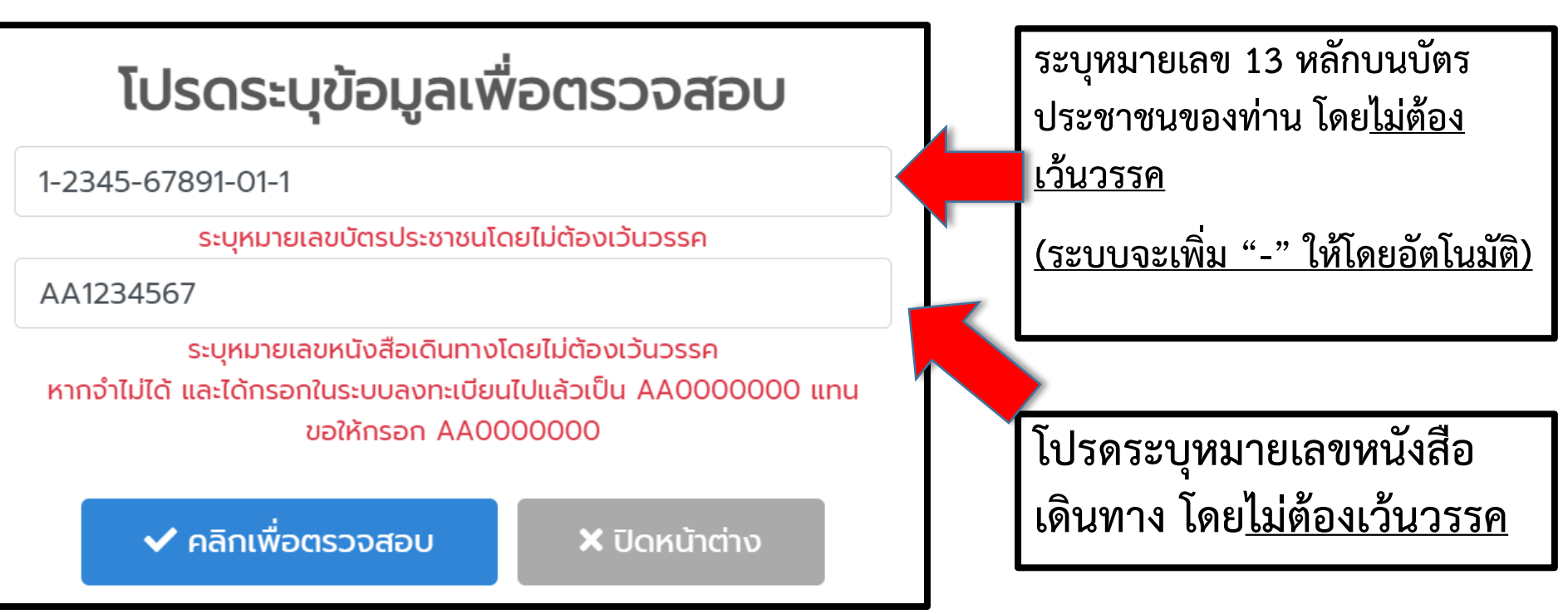

<u>หมายเหตุ</u>: ในกรณีที่ท่านถือหนังสือเดินทางแบบเก่าที่มีตัวอักษรและหมายเลขน้อยกว่า 9 หลัก อาทิ Z123456 (รวม 7 หลัก) ขอให้ท่านเพิ่มเลขศูนย์ (0) หลังจากหมายเลขหนังสือเดินทางของท่านให้ครบ 9 หลัก ในระบบตรวจสอบคิว อาทิ Z12345600

#### 2.4 การแสดงผลของท่าน

#### กรณีพบข้อมูลในระบบ และมีวันนัดหมาย

## กรณีพบข้อมูล แต่อยู่ระหว่างการจัดสรรคิว

#### กรณีไม่พบข้อมูลในระบบ

| ั้งอมูลลำดับคิวและวันที่กำหนดทำ<br>หนังสือเดินทาง                                                                                                    |               |  |
|----------------------------------------------------------------------------------------------------|---------------|--|
| ลำดับคิว Queue Number                                                                                                    | 71            |  |
| หมายเลขบัตรประชาชน                                                                                                    | 1234567891011 |  |
| วันที่กำหนดกำหนังสือเดินทาง<br>(วัน-เดือน-ปี)<br>Date of Appointment                                                                                                   | 1 เม.ย. 2021  |  |
| หมายเหตุ                                                                                                    |               |  |
| - ขอให้ท่านมาทำหนังสือเดินทางใหม่ที่สถานเอกอัครราชทูตฯ<br>ตามวันนัดหมายที่สถานเอกอัครราชทูตฯ กำหนดในช่วงเวลา<br>ทำการ (เวลา 9.00 น 12.00 น. และ 13.00 น 15.00 น.)      |               |  |
| - กดคิวหมายเลข 3 ที่ฝ่ายกงสุล เพื่อรับคิวทำหนังลือเดินทางใน<br>วันดังกล่าว                                                                                             |               |  |
| - หากไม่มาตามวันที่สถานเอกอัครราขทูตฯ กำหนด หรือต้องการ<br>เปลี่ยนวันทำหนังสือเดินทาง ขอให้ลงทะเบียนในระบบ Google<br>form ใหม่ ที่ https://forms.gle/eSYPdNueGvKJ3Ffw8 |               |  |
| รับทราบ                                                                                                    |               |  |

#### ข้อมูลลำดับคิวและวันที่กำหนดทำ หนังสือเดินทาง ลำดับคิว Queue Number N-71 1234567891011 หมายเลขบัตรประชาชน วันที่กำหนดทำหนังสือเดินทาง อยู่ระหว่างการจัดสรรคิว (วัน-เดือน-ปี) Date of Appointment หมายเหตุ - ขอให้ท่านมาทำหนังสือเดินทางใหม่ที่สถานเอกอัครราชทูตฯ ตาม วันนัดหมายที่สถานเอกอัครราชทูตฯ กำหนดในช่วงเวลาทำการ (IJAN 9.00 U. - 12.00 U. II.a. 13.00 U. - 15.00 U.) - กดคิวหมายเลข 3 ที่ฝ่ายกงสุล เพื่อรับคิวทำหนังสือเดินทางใน วันดังกล่าว - หากไม่มาตามวันที่สถานเอกอัครราขทูตฯ กำหนด หรือต้องการ เปลี่ยนวันทำหนังสือเดินทาง ขอให้ลงทะเบียนในระบบ Google form ใหม่ ที่ https://forms.gle/eSYPdNueGvKJ3Ffw8

รับทราบ

ไม่พบข้อมูลของท่าน

 ตรวจสอบว่า หมายเลขบัตรประชาชน และ/หรือ หมายเลข หนังสือเดินทางที่แจ้งมาถูกต้องหรือไม่

- ลงทะเบียนถูกที่หรือไม่ ลงทะเบียนที่ (https://forms.gle/eSYPdNueGvKJ3Ffw8)

 อาจกรอกข้อมูลผิดในระบบ กรณีที่กรอกข้อมูลในระบบผิด ท่าน จะไม่สามารถแก้ไขในระบบได้ และต้องลงทะเบียนใหม่

 ข้อมูลของท่านอาจอยู่ในระบบแล้ว แต่ยังอยู่ในระหว่างการ บริหารและคัดกรองข้อมูลเข้าระบบตรวจสอบคิว ขอให้ท่านตรวจ สอบในระบบอีกครั้ง หลังจากวันที่ลงทะเบียนไปแล้ว 1-2 สัปดาห์ หากยังไม่พบข้อมูลหลังจากช่วงเวลาดังกล่าว ขอให้ท่านลง ทะเบียนใหม่

# 3. หลังตรวจสอบข้อมูล

#### 3.1 กรณีพบข้อมูลในระบบ ทำอย่างไรต่อ

 ขอให้ท่านมาทำหนังสือเดินทางใหม่ที่สถานเอกอัครราชทูตฯ ตามวันนัดหมายที่สถานเอกอัครราชทูตฯ กำหนดในช่วงเวลาทำการ (เวลา 9.00 น. - 12.00 น. และ 13.00 น. - 15.00 น.)
 กดคิวหมายเลข 3 ที่ฝ่ายกงสุล เพื่อรับคิวทำหนังสือเดินทางในวันดังกล่าว
 หากไม่มาตามวันที่สถานเอกอัครราขทูตฯ กำหนด หรือต้องการเปลี่ยนวันทำ หนังสือเดินทาง ขอให้ลงทะเบียนในระบบ Google form ใหม่ ที่
 https://forms.gle/eSYPdNueGvKJ3Ffw8

#### <u>เอกสารที่ต้องเตรียมสำหรับทำหนังสือเดินทางเล่มใหม่</u> < กรณีทั่วไป >

- 1. บัตรประชาชนไทยที่ยังไม่หมดอายุ (ตัวจริง)
- หนังสือเดินทางเล่มปัจจุบันที่มีอายุไม่เกิน 3 เดือนหรือหมดอายุแล้ว (ตัวจริง)
- \*หากหนังสือเดินทางมีอายุเหลือเกิน 3 เดือน ขอปฏิเสธการรับคำร้อง\*
  < กรณีหนังสือเดินทางหายหรือไม่มีหนังสือเดินทางตัวจริง >
- 1. บัตรประชาชนไทยที่ยังไม่หมดอายุ (ตัวจริง)
- 2. หนังสือเดินทางเล่มปัจจุบัน (สำเนา)
- 3. ใบแจ้งความจากสถานีต่ำรวจเกาหลี (ตัวจริง) โดยระบุชื่อนามสกุล วันเดือนปีเกิดเป็นภาษาอังกฤษ หากข้อมูลในใบแจ้งความไม่ถูกต้อง จะไม่สามารถใช้ยื่นทำหนังสือเดินทางใหม่ได้

้ค่าธรรมเนียมชำระเป็นเงินสดเท่านั้น รายละเอียดที่ <u>https://bit.ly/3s28Grm</u>

## ข้อมูลลำดับคิวและวันที่กำหนดทำ หนังสือเดินทาง

| ลำดับคิว Queue Number                                                | 71            |
|----------------------------------------------------------------------|---------------|
| หมายเลขบัตรประชาชน                                                   | 1234567891011 |
| วันที่กำหนดทำหนังสือเดินทาง<br>(วัน-เดือน-ปี)<br>Date of Appointment | 1 เม.ย. 2021  |

#### หมายเหตุ

- ขอให้ท่านมาทำหนังสือเดินทางใหม่ที่สถานเอกอัครราชทูตฯ ตามวันนัดหมายที่สถานเอกอัครราชทูตฯ กำหนดในช่วงเวลา ทำการ (เวลา 9.00 น. - 12.00 น. และ 13.00 น. - 15.00 น.)

- กดคิวหมายเลข 3 ที่ฝ่ายกงสุล เพื่อรับคิวทำหนังสือเดินทางใน วันดังกล่าว

- หากไม่มาตามวันที่สถานเอกอัครราขทูตฯ กำหนด หรือต้องการ เปลี่ยนวันทำหนังสือเดินทาง ขอให้ลงทะเบียนในระบบ Google form ใหม่ ที่ https://forms.gle/eSYPdNueGvKJ3Ffw8

# 3.2 กรณีพบข้อมูล แต่อยู่ระหว่างการจัดสรรคิว

- หากระบบได้แสดงผลลักษณะนี้ หมายความว่า การลงทะเบียนจองคิวทำหนังสือเดินทางของท่าน เสร็จสมบูรณ์ แต่สถานเอกอัครราชทูตฯ
   อยู่ในระหว่างการจัดสรรวันที่กำหนด
   ทำหนังสือเดินทาง
- ในระหว่างนี้ ขอความร่วมมือไม่ลงทะเบียนใหม่ และรอการจัดสรรวันทำหนังสือเดินทาง ประมาณ 1 – 2 สัปดาห์

## ข้อมูลลำดับคิวและวันที่กำหนดทำ หนังสือเดินทาง

| ลำดับคิว Queue Number                                                | N-71                    |
|----------------------------------------------------------------------|-------------------------|
| หมายเลขบัตรประชาชน                                                   | 1234567891011           |
| วันที่กำหนดทำหนังสือเดินทาง<br>(วัน-เดือน-ปี)<br>Date of Appointment | อยู่ระหว่างการจัดสรรคิว |

#### หมายเหตุ

- ขอให้ท่านมาทำหนังสือเดินทางใหม่ที่สถานเอกอัครราชทูตฯ ตาม วันนัดหมายที่สถานเอกอัครราชทูตฯ กำหนดในช่วงเวลาทำการ (เวลา 9.00 น. - 12.00 น. และ 13.00 น. - 15.00 น.)

 กดคิวหมายเลข 3 ที่ฝ่ายกงสุล เพื่อรับคิวทำหนังสือเดินทางใน วันดังกล่าว

- หากไม่มาตามวันที่สถานเอกอัครราขทูตฯ กำหนด หรือต้องการ เปลี่ยนวันทำหนังสือเดินทาง ขอให้ลงทะเบียนในระบบ Google form ใหม่ ที่ https://forms.gle/eSYPdNueGvKJ3Ffw8

## 3.3 กรณีไม่พบข้อมูลในระบบ ทำอย่างไร

- ตรวจสอบว่า หมายเลขบัตรประชาชน และ/หรือ หมายเลขหนังสือเดินทางที่กรอกถูกต้องหรือไม่
- ลงทะเบียนถูกที่หรือไม่ (<u>https://forms.gle/eSYPdNueGvKJ3Ffw8</u>)
- อาจกรอกข้อมูลผิดในระบบ กรณีที่กรอกข้อมูล ในระบบผิด ท่านจะไม่สามารถแก้ไขในระบบได้ ขอให้ท่านลงทะเบียนใหม่
- ข้อมูลของท่านอาจอยู่ในระบบแล้ว แต่ยังอยู่ใน ระหว่างการบริหารและคัดกรองข้อมูลเข้าระบบ ตรวจสอบคิว ขอให้ท่านตรวจสอบในระบบอีกครั้ง หลังจากวันที่ลงทะเบียนไปแล้ว 1 – 2 สัปดาห์ หากยังไม่พบข้อมูลหลังจากช่วงเวลาดังกล่าว ขอให้ท่านลงทะเบียนใหม่

# ไม่พบข้อมูลของท่าน

- ตรวจสอบว่า หมายเลขบัตรประชาชน และ/หรือ หมายเลข หนังสือเดินทางที่แจ้งมาถูกต้องหรือไม่

- ลงทะเบียนถูกที่หรือไม่ ลงทะเบียนที่ (https://forms.gle/eSYPdNueGvKJ3Ffw8)

 อาจกรอกข้อมูลผิดในระบบ กรณีที่กรอกข้อมูลในระบบผิด ท่าน จะไม่สามารถแก้ไขในระบบได้ และต้องลงทะเบียนใหม่

 - ข้อมูลของท่านอาจอยู่ในระบบแล้ว แต่ยังอยู่ในระหว่างการ บริหารและคัดกรองข้อมูลเข้าระบบตรวจสอบคิว ขอให้ท่านตรวจ สอบในระบบอีกครั้ง หลังจากวันที่ลงทะเบียนไปแล้ว 1-2 สัปดาห์ หากยังไม่พบข้อมูลหลังจากช่วงเวลาดังกล่าว ขอให้ท่านลง ทะเบียนใหม่